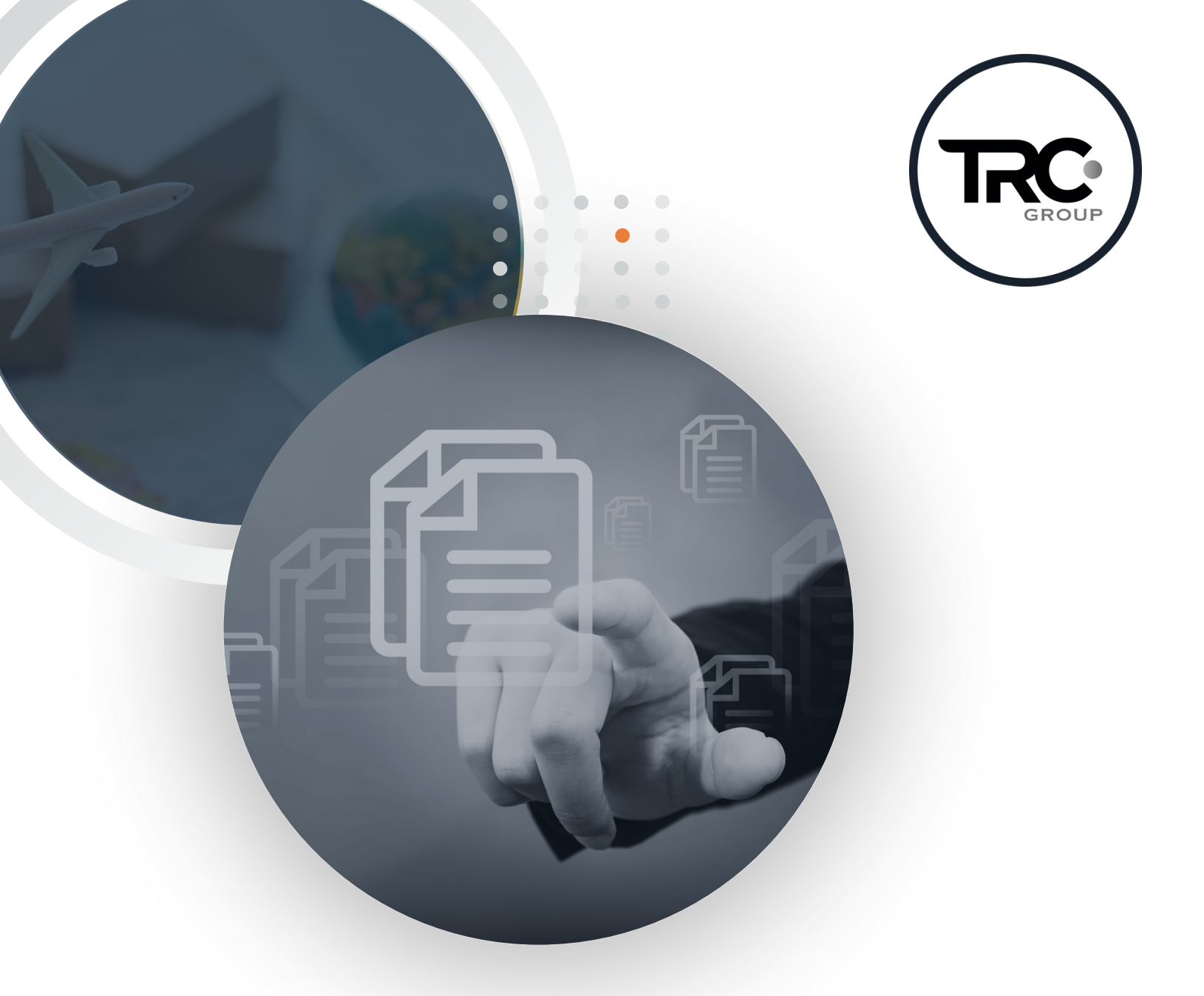

## Manual VUCEM

Nuevo formato de presentación para los avisos de importación en diversos momentos de **mercancías desmontadas o sin montar.** 

## Introducción •

Derivado de la actualización a las Reglas Generales de Comercio Exterior (RGCE) para 2024, diversas reglas se modificaron y otras se derogaron, pero entre los cambios destaca la **regla 3.1.26.** relativa a la importación de mercancías desmontadas o sin desmontar, quedando como sigue:

"Para los efectos del artículo 20., fracción I de la LIGIE, que contiene la regla general 2, inciso a), se podrá importar en diversos momentos y por diferentes aduanas las mercancías desmontadas o sin montar todavía, clasificadas arancelariamente como un todo, para lo cual el interesado deberá **transmitir** un aviso, de conformidad con la ficha de trámite 147/LA "Aviso para importar en diversos momentos mercancías desmontadas o sin montar", contenida en el Anexo 2.

(...)"

Sin embargo, cuando se lleve a cabo la importación de dichas mercancías mediante un solo pedimento y en una misma operación o cuando se efectúe la importación de conformidad con las reglas 3.1.21, fracción II, inciso b) mercancías a granel de una misma especie y 4.6.10, fracción III, inciso b) máquinas desmontadas o sin montar, líneas de producción completas o construcciones prefabricadas desensambladas no será necesario transmitir el aviso de referencia.

A continuación, les dejamos una guía paso por paso del trámite a realizar.

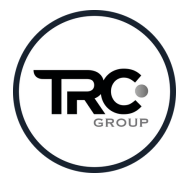

Nota: Este documento es propiedad de TRC Group y queda prohibida cualquier forma de reproducción, distribución o divulgación sin el consentimiento expreso por escrito de TRC Group. En cumplimiento al artículo 89 del Código Fiscal de la Federación, se aclara que la presente es una opinión personal con base en las disposiciones legales vigentes, sin embargo, siempre estará sujeta a la interpretación de las autoridades fiscales, motivo por el cual, en caso de que dicha interpretación resultará ser diversa de la opinión que se otorga, no se incurrirá a responsabilidad alguna.

1

1. Ingresar a VUCEM con la FIEL y contraseña.

| Ingreso a V | JCEM                                            |
|-------------|-------------------------------------------------|
|             | Con FIEL Sin FIEL                               |
|             | Certificado (cer)*:                             |
|             | Elegir archivo No se ha seleccionado ningún arc |
|             | Clave privada (key)*:                           |
|             | Contraseña de clave privada*:                   |
|             |                                                 |
|             | Ingresar Registrarse                            |
|             |                                                 |
|             |                                                 |

2. Ingresar a Trámites, Solicitudes nuevas y después al apartado de Hacienda.

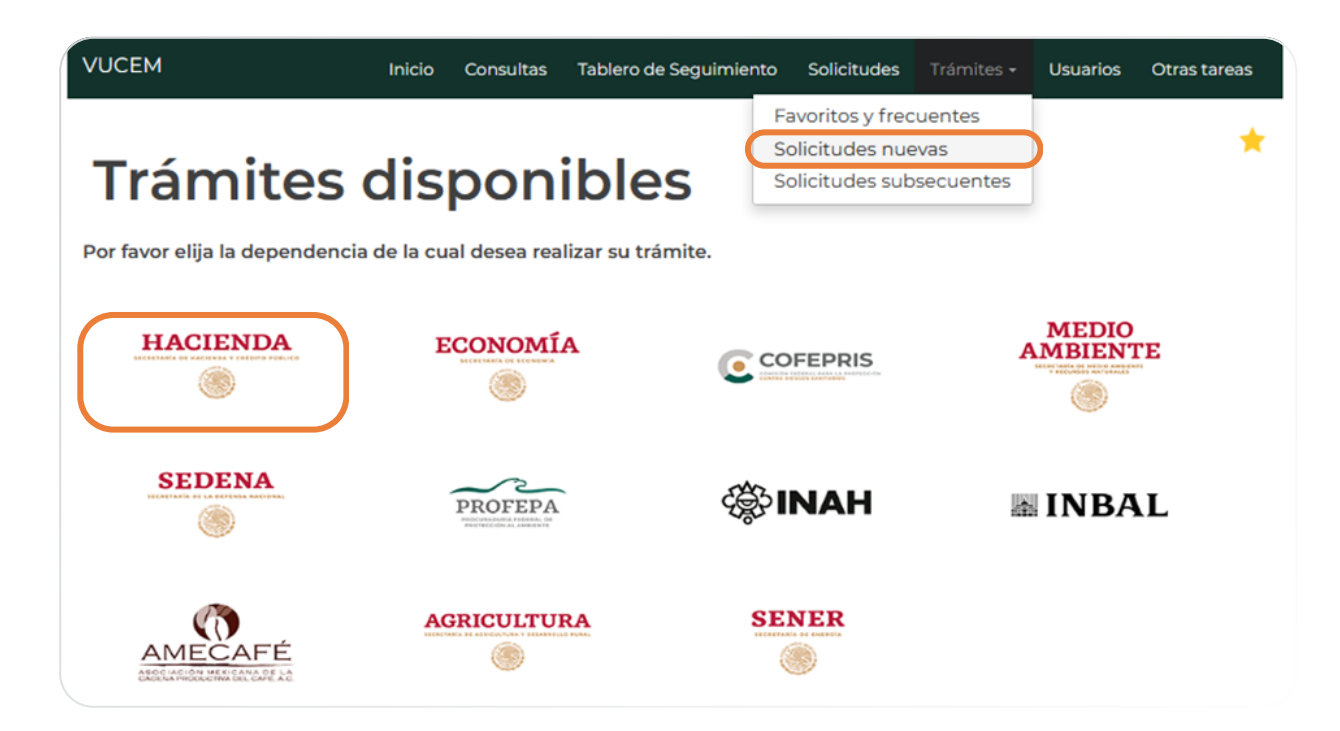

3. Ir al apartado de AGACE y hacer clic en "Envío de Avisos" para desplegar el menú de opciones.

## AGACE

| 1 |                                                                |     |
|---|----------------------------------------------------------------|-----|
| 1 | Por favor elija el trámite que desea realizar.                 |     |
| 1 | Registros de Comercio Exterior                                 | [-] |
| 1 |                                                                |     |
|   | Registro del despacho de mercancías de las empresas            |     |
|   | Garantías en materia de IVA e IEPS                             | [+] |
|   | Calicitud de Desistre en al Francesa laterral de Cartificación |     |
|   | Solicitud de Registro en el Esquema Integral de Certificación  |     |
|   | Envío de Avisos                                                | [+] |
|   |                                                                |     |

4. Posteriormente, damos clic a "Aviso de importación en diversos momentos de mercancías desmontadas o sin montar – Regla 2 de las Generales para la aplicación de la TIGIE y Regla 3.1.26."

| Registros de Comercio Exterior       [-]         Registro del despacho de mercancías de las empresas       Garantías en materia de IVA e IEPS       [+]         Solicitud de Registro en el Esquema Integral de Certificación       [+]         Solicitud de Registro en el Esquema Integral de Certificación       [-]         Aviso de importación en diversos momentos de mercancías desmontadas o sin montar - Regla 2 de las       [-]         Aviso de importación de la TIGIE y Regla 3.1.26.       [-]         Aviso de importación temporal del artículo 106, fracción II, inciso a) de la Ley Aduanera       Aviso de traslado de mercancías de empresas con Programa IMMEX, RFE u Operador Económico Autorizado a terceros sin programa IMMEX, para llevar a cabo procesos de reparación o mantenimiento, análisis y pruebas, calibración o diseno (Regla 4.3.6.)         Aviso de transferencia de mercancías de empresas con Programa IMMEX a terceros registrados para operar en su Programa, para llevar a cabo procesos de submanufactura (Regla 4.3.7.)         Aviso mensual sobre importación y venta de vehículos usados (Regla 3.5.7. RCGE)         Aviso para la destrucción de desperdicios conforme al Artículo 109 de la Ley Aduanera, para empresas con Programa IMMEX                                     | Por favor elija el trámite que desea realizar.                                                                                                    |           |
|----------------------------------------------------------------------------------------------------|----------------------------------------------------------------------------------------------------|-----------|
| Registro del despacho de mercancías de las empresas       [+]         Garantías en materia de IVA e IEPS       [+]         Solicitud de Registro en el Esquema Integral de Certificación       [+]         Envío de Avisos       [-]         Aviso de importación en diversos momentos de mercancías desmontadas o sin montar - Regla 2 de las cenerales para la aplicación de la TIGIE y Regla 3.1.26.       [-]         Aviso de importación temporal del artículo 106, fracción II, inciso a) de la Ley Aduanera       Aviso de traslado de mercancías de empresas con Programa IMMEX, RFE u Operador Económico Autorizado a terceros sin programa IMMEX para llevar a cabo procesos de reparación o mantenimiento, análisis y pruebas, su Programa, para llevar a cabo procesos de reparación o mantenimiento, análisis y pruebas, su Programa, para llevar a cabo procesos de submanufactura (Regla 4.3.7.)         Aviso de transferencia de mercancías de empresas con Programa IMMEX a terceros registrados para operar en su Programa, para llevar a cabo procesos de submanufactura (Regla 4.3.7.)         Aviso mensual sobre importación y venta de vehículos usados (Regla 3.5.7. RCGE)         Aviso para la destrucción de desperdicios conforme al Artículo 109 de la Ley Aduanera, para empresas con Programa IMMEX | Registros de Comercio Exterior                                                                                                    | [-]       |
| Garantías en materia de IVA e IEPS[+]Solicitud de Registro en el Esquema Integral de Certificación[+]Envío de Avisos[-]Áviso de importación en diversos momentos de mercancías desmontadas o sin montar - Regla 2 de las<br>Cenerales para la aplicación de la TICIE y Regla 3.1.26.[-]Aviso de importación temporal del artículo 106, fracción II, inciso a) de la Ley Aduanera[-]Aviso de traslado de mercancías de empresas con Programa IMMEX, RFE u Operador Económico Autorizado a<br>terceros sin programa IMMEX, para Ilevar a cabo procesos de reparación o mantenimiento, analisis y pruebas,<br>calibración o diseño (Regla 4.3.6.)Aviso de transferencia de mercancías de empresas con Programa IMMEX a terceros registrados para operar en<br>su Programa, para llevar a cabo procesos de submanufactura (Regla 4.3.7.)Aviso mensual sobre importación y venta de vehículos usados (Regla 3.5.7. RCGE)Aviso para la destrucción de desperdicios conforme al Artículo 109 de la Ley Aduanera, para empresas con<br>Programa IMMEX                                                                                                    | Registro del despacho de mercancías de las empresas                                                                                                    |           |
| Solicitud de Registro en el Esquema Integral de Certificación       [-]         Envío de Avisos       [-]         Aviso de importación en diversos momentos de mercancías desmontadas o sin montar - Regla 2 de las Cenerales para la aplicación de la TICIE y Regla 3.1.26.       [-]         Aviso de importación temporal del artículo 106, fracción II, inciso a) de la Ley Aduanera       [-]         Aviso de traslado de mercancías de empresas con Programa IMMEX, RFE u Operador Económico Autorizado a terceros sin programa IMMEX, para Ilevar a cabo procesos de reparación o mantenimiento, análisis y pruebas, calibración o diseño (Regla 4.3.6.)         Aviso de transferencia de mercancías de empresas con Programa IMMEX a terceros registrados para operar en su Programa, para Ilevar a cabo procesos de submanufactura (Regla 4.3.7.)         Aviso mensual sobre importación y venta de vehículos usados (Regla 3.5.7. RCGE)         Aviso para la destrucción de desperdicios conforme al Artículo 109 de la Ley Aduanera, para empresas con Programa IMMEX                                                                                                    | Garantías en materia de IVA e IEPS                                                                                                    | [+]       |
| <ul> <li>Envío de Avisos</li> <li>Aviso de importación en diversos momentos de mercancías desmontadas o sin montar - Regla 2 de las cenerales para la aplicación de la TIGIE y Regla 3.1.26.</li> <li>Aviso de importación temporal del artículo 106, fracción II, inciso a) de la Ley Aduanera</li> <li>Aviso de translado de mercancías de empresas con Programa IMMEX, RFE u Operador Económico Autorizado a terceros sin programa IMMEX, para llevar a cabo procesos de reparación o mantenimiento, análisis y pruebas, calibración o diseño (Regla 4.3.6.)</li> <li>Aviso de transferencia de mercancías de empresas con Programa IMMEX a terceros registrados para operar en su Programa, para llevar a cabo procesos de submanufactura (Regla 4.3.7.)</li> <li>Aviso mensual sobre importación y venta de vehículos usados (Regla 3.5.7. RCGE)</li> <li>Aviso para la destrucción de desperdicios conforme al Artículo 109 de la Ley Aduanera, para empresas con Programa IMMEX</li> </ul>                                                                                                    | Solicitud de Registro en el Esquema Integral de Certificación                                                                                                    |           |
| Aviso de importación en diversos momentos de mercancías desmontadas o sin montar - Regla 2 de las<br>Generales para la aplicación de la TIGIE y Regla 3.1.26.<br>Aviso de importación temporal del artículo 106, fracción II, inciso a) de la Ley Aduanera<br>Aviso de traslado de mercancías de empresas con Programa IMMEX, RFE u Operador Económico Autorizado a<br>terceros sin programa IMMEX, para llevar a cabo procesos de reparación o mantenimiento, análisis y pruebas,<br>calibración o diseño (Regla 4.3.6.)<br>Aviso de transferencia de mercancías de empresas con Programa IMMEX a terceros registrados para operar en<br>su Programa, para llevar a cabo procesos de submanufactura (Regla 4.3.7.)<br>Aviso mensual sobre importación y venta de vehículos usados (Regla 3.5.7. RCGE)<br>Aviso para la destrucción de desperdicios conforme al Artículo 109 de la Ley Aduanera, para empresas con<br>Programa IMMEX                                                                                                    | Envío de Avisos                                                                                                    | [-]       |
| Aviso de importación temporal del artículo 106, fracción II, inciso a) de la Ley Aduanera<br>Aviso de traslado de mercancías de empresas con Programa IMMEX, RFE u Operador Económico Autorizado a<br>terceros sin programa IMMEX, para llevar a cabo procesos de reparación o mantenimiento, análisis y pruebas,<br>calibración o diseño (Regla 4.3.6.)<br>Aviso de transferencia de mercancías de empresas con Programa IMMEX a terceros registrados para operar en<br>su Programa, para llevar a cabo procesos de submanufactura (Regla 4.3.7.)<br>Aviso mensual sobre importación y venta de vehículos usados (Regla 3.5.7. RCGE)<br>Aviso para la destrucción de desperdicios conforme al Artículo 109 de la Ley Aduanera, para empresas con<br>Programa IMMEX                                                                                                    | Aviso de importación en diversos momentos de mercancías desmontadas o sin montar - Regla 2 de las<br>Generales para la aplicación de la TIGIE y Regla 3.1.26.                                                                                            |           |
| Aviso de traslado de mercancías de empresas con Programa IMMEX, RFE u Operador Económico Autorizado a<br>terceros sin programa IMMEX, para llevar a cabo procesos de reparación o mantenimiento, análisis y pruebas,<br>calibración o diseño (Regla 4.3.6.)<br>Aviso de transferencia de mercancías de empresas con Programa IMMEX a terceros registrados para operar en<br>su Programa, para llevar a cabo procesos de submanufactura (Regla 4.3.7.)<br>Aviso mensual sobre importación y venta de vehículos usados (Regla 3.5.7. RCGE)<br>Aviso para la destrucción de desperdicios conforme al Artículo 109 de la Ley Aduanera, para empresas con<br>Programa IMMEX                                                                                                    | Aviso de importación temporal del artículo 106, fracción II, inciso a) de la Ley Aduanera                                                                                                    |           |
| Aviso de transferencia de mercancías de empresas con Programa IMMEX a terceros registrados para operar en<br>su Programa, para llevar a cabo procesos de submanufactura (Regla 4.3.7.)<br>Aviso mensual sobre importación y venta de vehículos usados (Regla 3.5.7. RCGE)<br>Aviso para la destrucción de desperdicios conforme al Artículo 109 de la Ley Aduanera, para empresas con<br>Programa IMMEX                                                                                                    | Aviso de traslado de mercancías de empresas con Programa IMMEX, RFE u Operador Económico Autorizado<br>terceros sin programa IMMEX, para llevar a cabo procesos de reparación o mantenimiento, análisis y prueba:<br>calibración o diseño (Regla 4.3.6.) | ) a<br>s, |
| Aviso mensual sobre importación y venta de vehículos usados (Regla 3.5.7. RCGE)<br>Aviso para la destrucción de desperdicios conforme al Artículo 109 de la Ley Aduanera, para empresas con<br>Programa IMMEX                                                                                                    | Aviso de transferencia de mercancías de empresas con Programa IMMEX a terceros registrados para operar<br>su Programa, para llevar a cabo procesos de submanufactura (Regla 4.3.7.)                                                                      | en        |
| Aviso para la destrucción de desperdicios conforme al Artículo 109 de la Ley Aduanera, para empresas con<br>Programa IMMEX                                                                                                    | Aviso mensual sobre importación y venta de vehículos usados (Regla 3.5.7. RCGE)                                                                                                    |           |
|                                                                                                    | Aviso para la destrucción de desperdicios conforme al Artículo 109 de la Ley Aduanera, para empresas con<br>Programa IMMEX                                                                                                    |           |
| Entrega de Actas de Hechos de destrucción de desperdicios y mermas                                                                                                    | Entrega de Actas de Hechos de destrucción de desperdicios y mermas                                                                                                    |           |
| Dictamen de compensación o disminución contra el aprovechamiento a cargo de Recintos Fiscalizados (Regla 2.3.5.)                                                                                                    | Dictamen de compensación o disminución contra el aprovechamiento a cargo de Recintos Fiscalizados (Reg<br>2.3.5.)                                                                                                    | gla       |

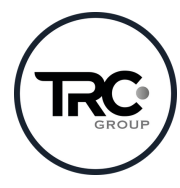

|   |   | • |   | • |
|---|---|---|---|---|
| • |   |   | ٠ | • |
| • |   |   |   | • |
| • |   |   | • | • |
|   |   |   |   | • |
| • | • |   |   |   |

5. Al darle clic, aparecerá la siguiente pantalla donde seleccionaremos el tipo de aviso que deseemos realizar, ya sea para la importación o para montaje. Dependiendo de la selección se deberán capturar diferentes datos.

6. Para el tipo de **aviso de importación** se deberán capturar los siguientes datos.

| o de Aviso*: Importación 🖲 Mo                                                                                            | ontaje O                                                                           |                                                           |
|----------------------------------------------------------------------------------------------------|------------------------------------------------------------------------------------|-----------------------------------------------------------|
| Datos de la mercancía                                                                                                    | completa que se impo                                                               | rtará desmontada                                          |
|                                                                                                    |                                                                                    |                                                           |
|                                                                                                    |                                                                                    |                                                           |
| racción arancelaria*:                                                                                                    | NICO*:                                                                             | Peso (Kg)*:                                               |
| Seleccione un valor                                                                                                    |                                                                                    |                                                           |
| /alor USD*:                                                                                                    | Descripción de la mercancía*:                                                      |                                                           |
|                                                                                                    |                                                                                    |                                                           |
|                                                                                                    |                                                                                    |                                                           |
|                                                                                                    |                                                                                    |                                                           |
|                                                                                                    |                                                                                    |                                                           |
|                                                                                                    |                                                                                    |                                                           |
|                                                                                                    |                                                                                    |                                                           |
| Datos del domicilio do                                                                                                   | nde se montará la merc                                                             | cancía                                                    |
| Datos del domicilio do                                                                                                   | nde se montará la mero                                                             | cancía                                                    |
| Datos del domicilio do                                                                                                   | nde se montará la mero                                                             | cancía                                                    |
| Datos del domicilio do                                                                                                   | nde se montará la mero                                                             | cancía                                                    |
| Datos del domicilio do<br>Nombre comercial:                                                                              | nde se montará la mero                                                             | cancía                                                    |
| Datos del domicilio do<br>Nombre comercial:                                                                              | nde se montará la mero                                                             | cancía                                                    |
| Datos del domicilio do<br>Nombre comercial:<br>Entidad federativa*:                                                      | nde se montará la mero<br>Alcaldía o municipio*:                                   | cancía                                                    |
| Datos del domicilio do<br>Nombre comercial:<br>Entidad federativa*:<br>Seleccione un valor                               | Alcaldía o municipio*:                                                             | Colonia*:                                                 |
| Datos del domicilio do<br>Nombre comercial:<br>Entidad federativa*:<br>Seleccione un valor<br>Calle*:                    | Alcaldía o municipio*:<br>Seleccione un valor<br>No. Exterior*:                    | Colonia*:   Colonia*:  Seleccione un valor  No. Interior: |
| Datos del domicilio do<br>Nombre comercial:<br>Entidad federativa*:<br>Seleccione un valor<br>Calle*:                    | Alcaldía o municipio*:<br>Seleccione un valor<br>No. Exterior*:                    | Colonia*:<br>Seleccione un valor<br>No. Interior:         |
| Datos del domicilio do<br>Nombre comercial:<br>Entidad federativa*:<br>Seleccione un valor<br>Calle*:                    | Alcaldía o municipio*:<br>Seleccione un valor<br>No. Exterior*:                    | Colonia*:  Colonia*:  Seleccione un valor No. Interior:   |
| Datos del domicilio do<br>Nombre comercial:<br>Entidad federativa*:<br>Seleccione un valor<br>Calle*:<br>Código postal*: | Alcaldía o municipio*:  Alcaldía o municipio*:  Seleccione un valor No. Exterior*: | Colonia*:  Colonia*:  Seleccione un valor No. Interior:   |

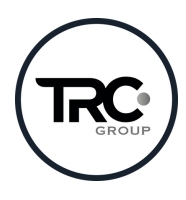

7. Para el tipo de <u>aviso de montaje</u> se deberán capturar los siguientes datos.

NOTA: Se deberá ingresar el ID proporcionado al terminar de ingresar el aviso de importación.

| Tipo de Aviso*: Importación O Montaje<br>Datos del aviso de importacion<br>dentificador de transacción de VUCEM corre<br>Fecha de inicio de uso de la r | ón previa relacion<br>espondiente al aviso de imp<br>mercancía import | ado<br><sup>oortacio</sup><br>ada | ón previa relacionado*: |
|----------------------------------------------------------------------------------------------------|-----------------------------------------------------------------------|-----------------------------------|-------------------------|
| Datos del aviso de importacio<br>dentificador de transacción de VUCEM corre<br>Fecha de inicio de uso de la r                                           | ón previa relacion                                                    | ado<br><sup>portació</sup><br>ada | ón previa relacionado*: |
| dentificador de transacción de VUCEM corre<br>F <b>echa de inicio de uso de la r</b><br>echa en la que se empezará a utilizar la mer                    | espondiente al aviso de imp<br>nercancía import                       | ada                               | ón previa relacionado*: |
| Fecha de inicio de uso de la r                                                                                                    | nercancía import                                                      | ada                               |                         |
| Fecha de inicio de uso de la r                                                                                                    | nercancía import                                                      | ada                               |                         |
| echa en la que se empezará a utilizar la mer                                                                                                    |                                                                       |                                   |                         |
|                                                                                                    | cancía montada*:                                                      |                                   |                         |
|                                                                                                    |                                                                       |                                   |                         |
| Determined at the set office of an effective                                                                                                    |                                                                       |                                   |                         |
| Datos del domicilio donde se                                                                                                    | usara la mercanc                                                      | ia                                |                         |
| Nombre comercial:<br>Entidad federativa*: Alcal                                                                                                    | día o municipio*:                                                     |                                   | Colonia*:               |
| Seleccione un valor V Sel                                                                                                    | eccione un valor                                                      | ~                                 | Seleccione un valor     |
| Calle*: No. E                                                                                                    | xterior*:                                                             | _                                 | No. Interior:           |
| Código postal*:                                                                                                    |                                                                       |                                   |                         |

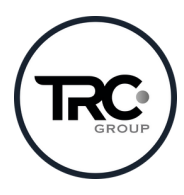

. . .

. . . . . . . .

. . . .

• •

•  .

• .

. •

.

8. Para cargar los datos de la operación se debe hacer clic en "Agregar" y capturar la información solicitada.

| Patente o autorizacion del RFC del agente aduanal     agente aduanal | Número de pedimento Aduana de importación        |
|----------------------------------------------------------------------|--------------------------------------------------|
|                                                                      | 1                                                |
|                                                                      | Eliminar Modificar Agregar                       |
| ampos obligatorios                                                   | Continua                                         |
| Agregar operación de imp                                             | portación                                        |
| atente o autorización del Agente Aduanal*:                           | RFC del Agente o Apoderado Aduanal*:             |
| atente o autorización del Agente Aduanal*:                           | RFC del Agente o Apoderado Aduanal*:             |
| atente o autorización del Agente Aduanal*:<br>úmero de pedimento*:   | RFC del Agente o Apoderado Aduanal*:<br>Aduana*: |

9. Aparecerá la siguiente pantalla que indica que el registro ha quedado guardado.

| VUCEM |   | Inicio | Consultas | Tablero de seguimiento              | Solicitudes | Trámites- | Usuarios | Otras tareas |
|-------|---|--------|-----------|-------------------------------------|-------------|-----------|----------|--------------|
|       | 1 |        | El r      | egistro fue agregado<br>rectamente. | uir         |           | •        |              |
|       |   |        |           |                                     | Elimina     | ar Mo     | dificar  | Agregar      |
|       |   |        |           | version 120                         |             | Cane      | celar    | Agregar      |

6

. . . .

• •

••

.

10. Daremos clic en continuar y se habilitarán los espacios para subir los documentos requeridos en formato **escala de grises y 300 dpi.** 

a. Para los documentos obligatorios tendrán espacios de 3 MB.

| q | quisitos obligatorios                                                  |  |  |  |  |
|---|------------------------------------------------------------------------|--|--|--|--|
|   |                                                                        |  |  |  |  |
|   |                                                                        |  |  |  |  |
|   |                                                                        |  |  |  |  |
| 1 | Comprobante de domicilio del lugar donde se montará la mercancía.      |  |  |  |  |
| 2 | Factura/Proforma/Documento comercial.                                  |  |  |  |  |
| 3 | Lista de empaque/Relación de componentes de la mercancía a importarse. |  |  |  |  |
| 4 | · · · · · · · · · · · · · · · · · · ·                                  |  |  |  |  |
|   | 1                                                                      |  |  |  |  |

b. Los documentos opcionales son Manifiesto, ID oficial del representante legal, Actas constitutivas, Poderes y Otros para los cuales se habilitará un espacio de 3 MB.

| Requisitos opcionales                                                                                                    |                        |  |  |
|----------------------------------------------------------------------------------------------------|------------------------|--|--|
|                                                                                                    |                        |  |  |
| <b>Instrucciones:</b><br>-De acuerdo al caso particular, algunos documentos podrían ser obligatorios<br>-En caso de que no requieras algún documento, selecciónalo y elimínalo<br>-Si necesitas anexar más de un documento del mismo tipo selecciónalo de la lista y presiona "Agregar nuevo" |                        |  |  |
| lipo de documento:                                                                                                    | Tipo de documento      |  |  |
| Otros. 🗸                                                                                                    | 1 🛛 Manifiesto         |  |  |
|                                                                                                    | 2 D DOficial           |  |  |
|                                                                                                    | 3 🗆 Actas              |  |  |
|                                                                                                    | 4 Dederes              |  |  |
|                                                                                                    | 5 Otros.               |  |  |
|                                                                                                    |                        |  |  |
|                                                                                                    | Eliminar Agregar nuevo |  |  |

Es importante mencionar que, de no utilizar todos los espacios opcionales, estos pueden ser eliminados dejando solo los necesarios.

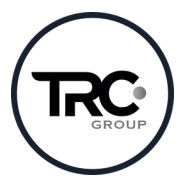

| Si deseas adjuntar un nuevo documento, selecciona la opciónAdjuntar<br>documentos". | nuevo documento y presiona el bo | otón "Adjuntar   |
|-------------------------------------------------------------------------------------|----------------------------------|------------------|
| Tipo de documentos                                                                  | Documento                        | Ver<br>documento |
| Manifiesto*:                                                                        | Adjunta nuevo document 🗸         | •                |
| ID Oficial*:                                                                        | Adjunta nuevo document 🗸         | •                |
| Actas*:                                                                             | Adjunta nuevo document 🗸         | •                |
| Poderes*:                                                                           | Adjunta nuevo document 🗸         | •                |
| Otros*:                                                                             | Adjunta nuevo document 🗸         | •                |
| Factura/Proforma/Documento comercial.*:                                             | Adjunta nuevo document 🗸         | •                |
| Lista de empaque/Relación de componentes de la mercancía a importarse.*:            | Adjunta nuevo document 👻         | L.               |
| Comprobante de domicilio del lugar donde se montará la mercancía.*:                 | Adjunta nuevo document 🗸         | •                |
|                                                                                     | Guardar Adjuntar                 | documentos       |
|                                                                                     | Anterior                         | Continuar        |

## 11. Damos clic en continuar y aparecerá la siguiente pantalla:

. . . . . • • • •

. . . . . . . . .

. . . . . . . . .

.

.

12. Damos clic en adjuntar documentos, donde saldrá la siguiente pantalla, procedemos a cargar los archivos en su espacio correspondiente y damos clic en "adjuntar".

Recordemos que los documentos deben estar en formato PDF, a escala de grises y 300 dpi.

| Tipo de documento                                                            |   | Tamaño máximo<br>permitido (en MB) | Resolución mínima<br>de las imágenes<br>contenidas (en<br>DPIs) |
|------------------------------------------------------------------------------|---|------------------------------------|-----------------------------------------------------------------|
| Manifiesto                                                                   | 3 | 300                                | Elegir archivo No se ha seleccionado ningún archivo             |
| ID Oficial                                                                   | 3 | 300                                | Elegir archivo No se ha seleccionado ningún archivo             |
| Actas                                                                        | 3 | 300                                | Elegir archivo No se ha seleccionado ningún archivo             |
| Poderes                                                                      | 3 | 300                                | Elegir archivo No se ha seleccionado ningún archivo             |
| Otros                                                                        | 3 | 300                                | Elegir archivo No se ha seleccionado ningún archivo             |
| Factura/Proforma/Documento comercial.                                        | 3 | 300                                | Elegir archivo No se ha seleccionado ningún archivo             |
| Lista de empaque/Relación de<br>componentes de la mercancía a<br>importarse. | 3 | 300                                | Elegir archivo No se ha seleccionado ningún archivo             |
| Comprobante de domicilio del<br>lugar donde se montará la<br>mercancía.      | 3 | 300                                | Elegir archivo No se ha seleccionado ningún archivo             |

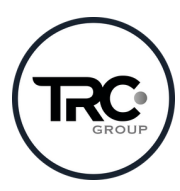

13. Una vez cargados, aparecerá en la siguiente pantalla si los documentos se encuentran OK o es necesario revisar el formato, ya que no fue aceptado por VUCEM.

Cuando los archivos estén correctos, damos clic en "Cerrar" y posteriormente en "Continuar".

| Documentos anexos |              |          |  |  |
|-------------------|--------------|----------|--|--|
|                   |              |          |  |  |
| Documento         | Estatus      | Mensajes |  |  |
| Prueba.pdf        | Correcto     | OK       |  |  |
| Prueba.pdf        | Correcto     | OK       |  |  |
| Prueba.pdf        | Correcto     | OK       |  |  |
| Prueba.pdf        | Correcto     | OK       |  |  |
| Prueba.pdf        | Correcto     | ок       |  |  |
| Prueba.pdf        | Correcto     | OK       |  |  |
|                   |              |          |  |  |
|                   |              | Cerrar   |  |  |
|                   | version 12.0 |          |  |  |

14. Por último, es necesario volver a firmar el trámite para darlo por concluido, descargar el acuse de recibo y anotar el "ID de transacción VUCEM" generado en el aviso de importación.

Es importante resguardar este documento en nuestros expedientes a manera de evidencia.

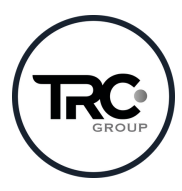

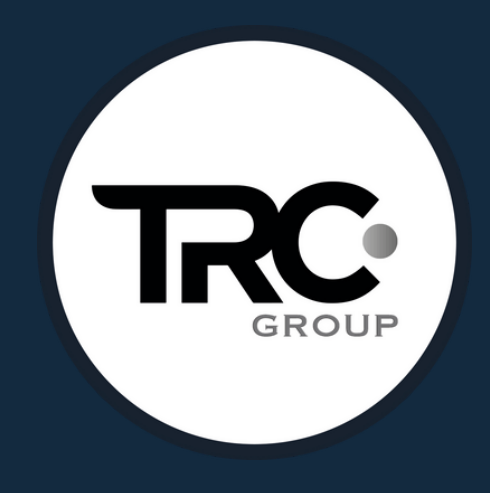

(442) 240 4715 (442) 240 4742 contacto@trcgroup.com.mx

trcgroup.com.mx

| • | ● | • | • | • |
|---|---|---|---|---|
| • | • |   |   |   |
| • |   |   | • | • |
| • | ٠ |   | ٠ | ٠ |
| • | • |   |   | • |
|   |   |   |   |   |
|   |   |   |   |   |